# brother

# Google Cloud Print 가이드

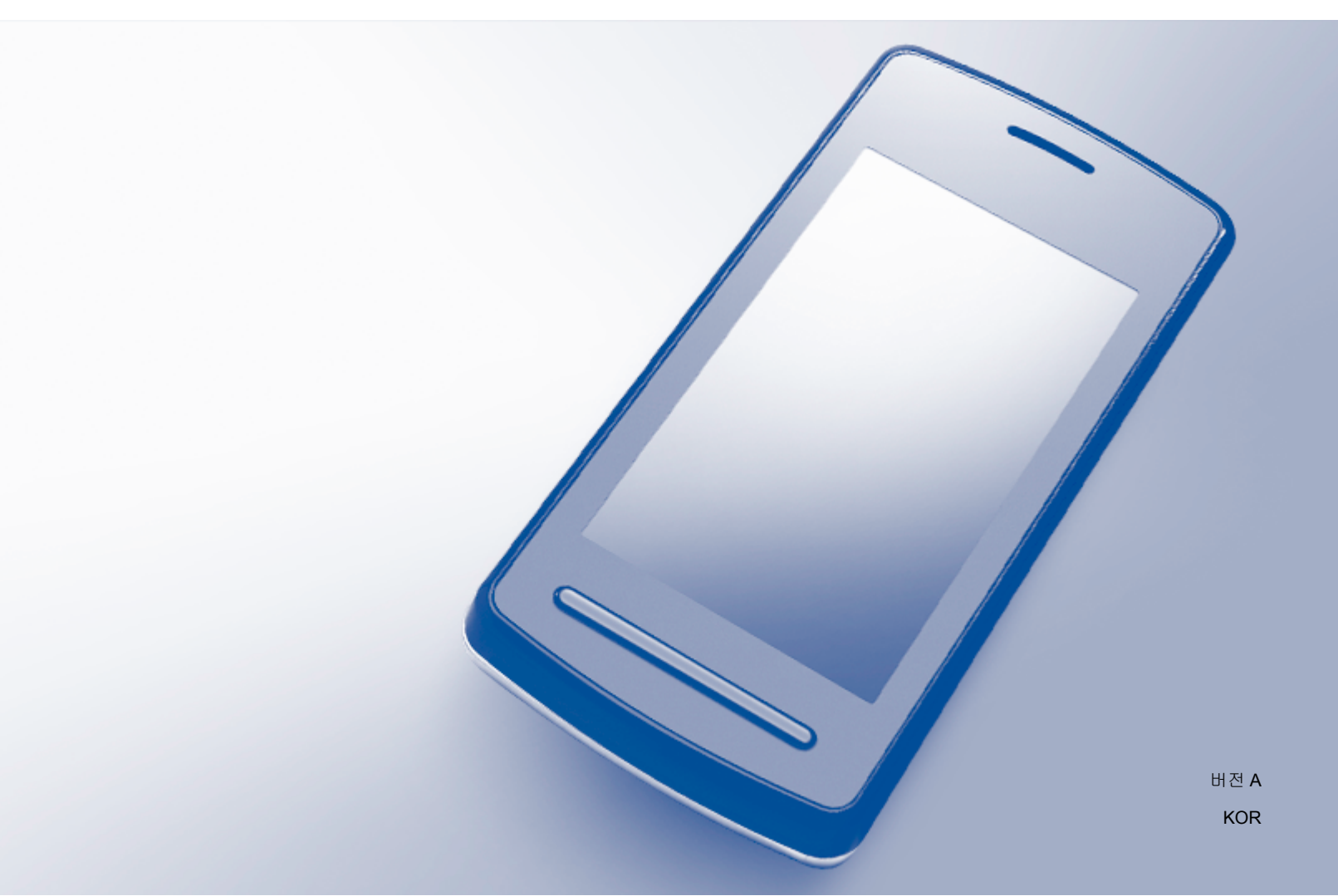

## 참고의 정의

본 사용자 설명서에서는 다음과 같은 참고 스타일을 사용합니다.

| 차고 | 참고는 발생 가능한 상황에 대처하는 방법을 알려주거나 다른 |
|----|----------------------------------|
|    | 기능과 함께 작동하는 방법에 대한 요령을 제공합니다.    |

## 상표

Brother 로고는 Brother Industries, Ltd.의 등록 상표입니다.

Brother 는 Brother Industries, Ltd.의 상표입니다.

Google, Google Drive, Google Cloud Print, Google Chrome, Chrome OS, Android 및 Gmail 은 Google Inc.의 상표입니다. 이러한 상표를 사용하려면 Google 의 승인을 받아야 합니다. 본 설명서에 언급된 소프트웨어 타이틀을 소유한 회사마다 특정 소유 프로그램에 적용되는

소프트웨어 라이센스 계약이 있습니다.

Brother 제품, 관련 문서 및 기타 자료에 나타나는 회사의 모든 브랜드와 제품 이름은 각 회사의 상표 또는 등록 상표입니다.

# 오픈 소스 라이센스 설명

Brother 제품은 Google Cloud Print 용 오픈 소스 소프트웨어를 사용합니다.

오픈 소스 라이센스 설명을 보려면 Brother 솔루션 센터(<u>http://solutions.brother.com/</u>)에서 해 당 모델의 홈페이지로 이동하고, **Manuals** (설명서)를 클릭한 후 해당 언어를 선택합니다.

©2013 Brother Industries, Ltd. All rights reserved.

# 목차

| 1 | 소개                                                                                                    | 1                                             |
|---|----------------------------------------------------------------------------------------------------|-----------------------------------------------|
|   | 개요                                                                                                    | . 1<br>. 2<br>. 2<br>. 3<br>. 3<br>. 4<br>. 4 |
| 2 | 인쇄                                                                                                    | 7                                             |
|   | Google Cloud Print 를 사용한 인쇄<br>Google Chrome™ 브라우저 또는 Chrome OS™에서 인쇄하는 방법<br>모바일용 Google Drive™에서 인쇄하는 방법<br>모바일용 Gmail™ 웹메일 서비스에서 인쇄하는 방법 | . 7<br>. 7<br>. 7<br>. 8                      |
| Α | 문제 해결                                                                                                    | 9                                             |
|   | 제품에 문제가 있는 경우                                                                                                    | . 9                                           |

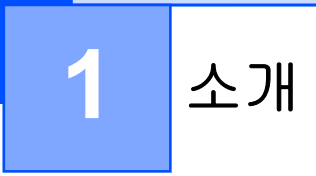

# 개요

Google Cloud Print™는 휴대폰이나 컴퓨터와 같은 네트워크 호환 장치를 사용하여 프린터 드라이버를 장치에 설치하지 않고 Google 계정에 등록된 프린터로 인쇄할 수 있도록 Google 에서 제공하는 서비스입니다.

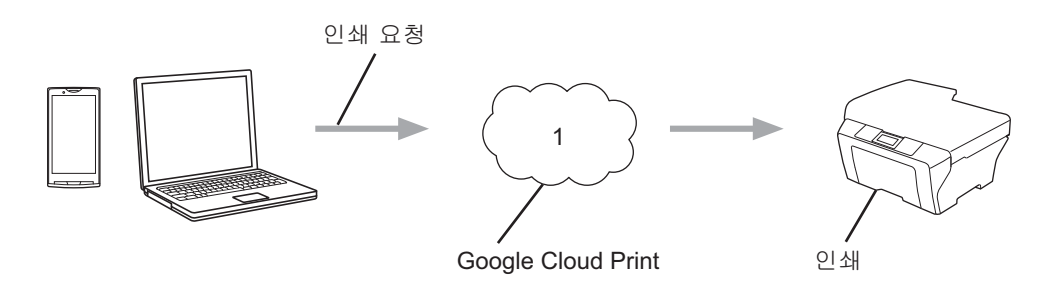

**1** 인터넷

### 하드웨어 요구 사항

#### 호환되는 운영 체제 및 응용 프로그램

Google Cloud Print 는 다음 운영 체제 및 응용 프로그램과 호환됩니다(2012 년 7 월 기준). 운영 체제

■ Chrome OS<sup>™</sup>

■ Android™ 2.1 이상

■ iOS 3.0 이상

인쇄에 사용할 수 있는 응용 프로그램

- Chrome OS™용 응용 프로그램
- Google Chrome™ 브라우저
- 모바일용 Google Drive™
- 모바일용 Gmail™ 웹메일 서비스

호환되는 운영 체제 및 응용 프로그램에 대한 자세한 내용은 Google 웹사이트 (http://www.google.com/cloudprint/learn/apps.html)를 참조하십시오.

#### 네트워크 설정

Google Cloud Print 를 사용하려면 Brother 제품을 유선 또는 무선 연결을 통해 인터넷에 액 세스할 수 있는 네트워크에 연결해야 합니다. 제품을 제대로 연결하고 구성하려면 Brother 제 품의 빠른 설정 가이드를 참조하십시오.

# Google Cloud Print 설정

#### 단계별 개요

다음 절차를 사용하여 설정을 구성하십시오.

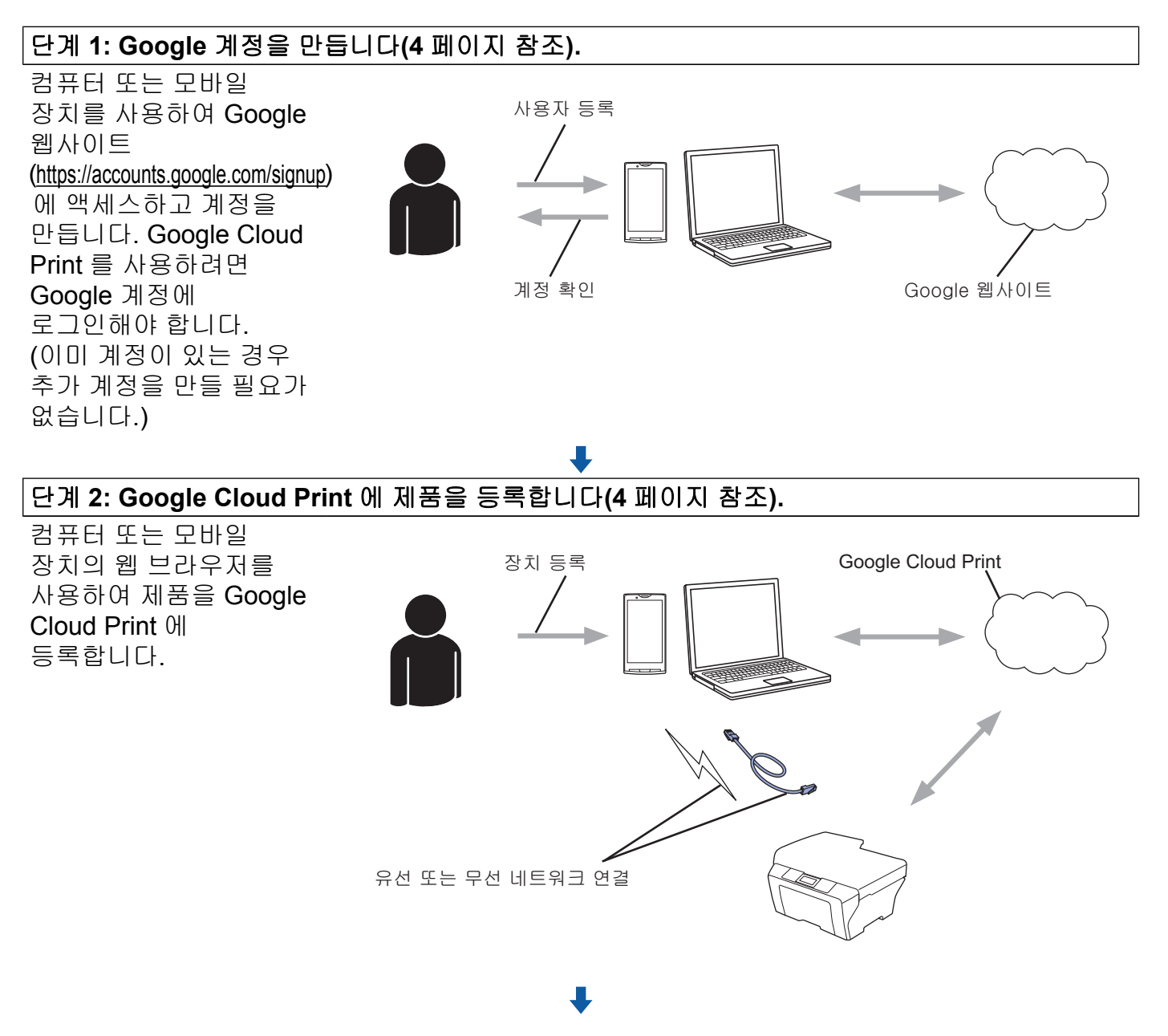

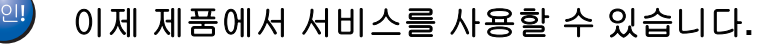

#### Google 계정을 만드는 방법

Google Cloud Print 를 사용하려면 Google 계정에 로그인해야 합니다. 계정이 없는 경우 컴 퓨터 또는 모바일 장치를 사용하여 Google 웹사이트(<u>https://accounts.google.com/signup</u>)에 액세스하고 계정을 만듭니다.

이미 Google 계정이 있는 경우 추가 계정을 만들 필요가 없습니다. 다음 절차 Google Cloud Print 에 제품을 등록하는 방법을 계속합니다.

#### Google Cloud Print 에 제품을 등록하는 방법

웹 기반 관리(웹 브라우저)를 사용하여 Google Cloud Print 에 제품을 등록해야 합니다. 표준 웹 브라우저에서 HTTP(Hypertext Transfer Protocol)를 사용하여 제품을 관리할 수 있습니 다.

#### 참고 -

- 이 섹션의 화면은 잉크젯 제품의 예입니다.
- Google Cloud Print 에 등록할 수 있는 프린터 수는 제한이 없습니다.
- 제품을 등록하기 전에 제품 제어판에 올바른 시간 및 날짜가 설정되었는지 확인합니다. 올바른 시간 및 날짜 설정에 대한 지침은 제품과 함께 포함된 빠른 설정 가이드를 참조하 십시오.
- 2) 제품이 컴퓨터 또는 모바일 장치와 동일한 네트워크에 연결되어 있는지 확인합니다.
- 3 컴퓨터 또는 모바일 장치에서 웹 브라우저를 엽니다.
- 브라우저의 주소 표시줄에 "http://machine's IP address/"("machine's IP address"는 제품 의 IP 주소)를 입력합니다.
  - 예:

http://192.168.1.2/

#### 참고 -

- 제어판의 네트워크 메뉴에서 제품의 IP 주소를 확인할 수 있습니다. 자세한 내용은 Brother 제품의 소프트웨어 및 네트워크 사용자 설명서(또는 모델에 따라 네트워크 사용자 설명 서)를 참조하십시오.
- 웹 기반 관리에 대한 로그인 비밀번호를 설정한 경우 Login (로그인) 상자에 비밀번호를 입력하고 글을 클릭합니다.

5 제품에 따라 다음 화면 중 하나가 표시됩니다.

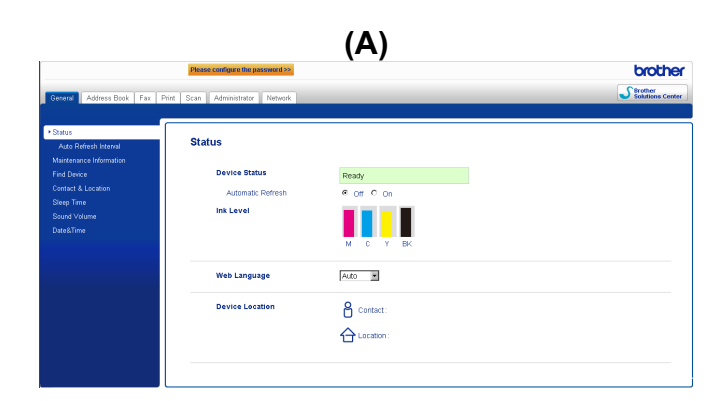

| (B)                          |  |  |  |
|------------------------------|--|--|--|
| Brother MFC-XXXX             |  |  |  |
| Status>>                     |  |  |  |
| Firmware Update>>            |  |  |  |
| <u>AirPrint&gt;&gt;</u>      |  |  |  |
| Google Cloud Print>>         |  |  |  |
| Brother Online Connections>> |  |  |  |
| Proxy>>                      |  |  |  |
| IPv6 (Wired)>>               |  |  |  |
|                              |  |  |  |

다음 중 하나를 수행합니다.

■ 화면 (A)가 표시된 경우

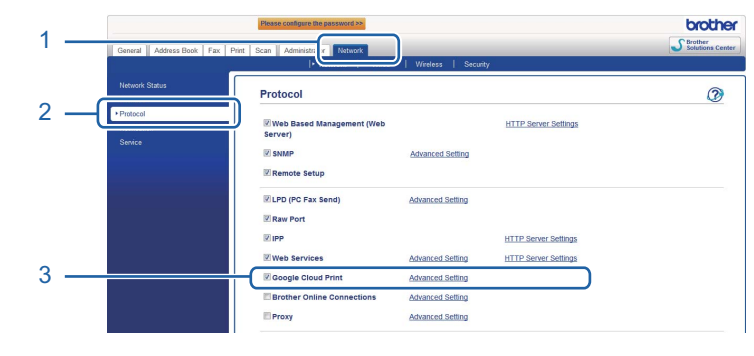

- 1 Network (네트워크)를 클릭합니다.
- 2 Protocol (프로토콜)을 클릭합니다.
- 3 Google Cloud Print 가 선택되었는지 확인한 다음 Advanced Setting (고급 설정) 을 클릭합니다. ⑥ 단계로 이동합니다.

■ 화면 (B)가 표시된 경우 Google Cloud Print 를 클릭한 다음 6 단계로 이동합니다.

| Status>> Firmware Update>> AirPrint>> Google Cloud Print>> Brother Online Connections>> Proxy>> IPv\$ (Wired)>> | Brother MFC-XXXX                                                                                               |  |
|----------------------------------------------------------------------------------------------------|----------------------------------------------------------------------------------------------------|--|
|                                                                                                    | Status>> Firmware Update>> AirPrint>> Google Cloud Print>> Brother Online Connections>> Proxy>> IPv6 (Wired)>> |  |

1

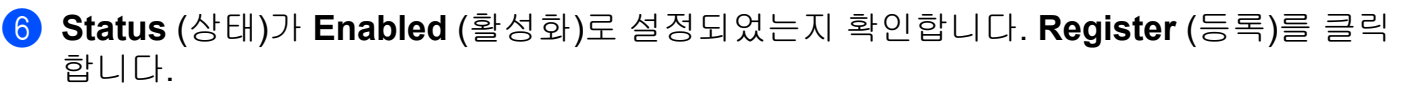

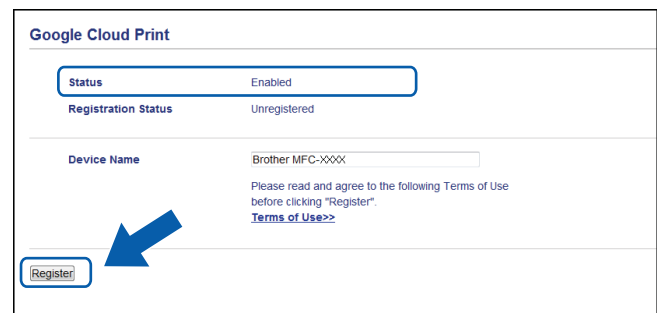

7 Google 을 클릭합니다.

- 8 Google Cloud Print 로그인 화면이 표시됩니다. Google 계정에 로그인하고 화면 상의 지 침에 따라 제품을 등록합니다.
- ③ 제품 등록을 마치면 웹 기반 관리 화면으로 돌아가서 Registration Status (등록 상태)가 Registered (등록됨)으로 설정되었는지 확인합니다.

| Submit OK           |                        |
|---------------------|------------------------|
| Status              | Enabled                |
| Registration Status | Registered             |
|                     | Unregister this device |
| Google Account      |                        |
| E-mail              | xxxxx@gmail.com        |
| Device Name         | Brother MFC-XXXX       |
|                     |                        |

#### 참고

제품이 보안 기능 잠금 기능을 지원하면 각 사용자에 대한 PC 인쇄가 제한된 경우에도 Google Cloud Print 를 통해 인쇄할 수 있습니다. Google Cloud Print 를 통한 인쇄를 제한 하려면 웹 기반 관리를 사용하여 Google Cloud Print 를 비활성화하거나 보안 기능 잠금 기 능을 공용 모드로 설정한 다음 공용 PC 인쇄를 제한합니다. 자세한 내용은 Brother 제품의 상급 사용자 설명서 또는 소프트웨어 및 네트워크 사용자 설명서(또는 모델에 따라 네트워 크 사용자 설명서)를 참조하십시오.

6

# Google Cloud Print 를 사용한 인쇄

인쇄 절차는 사용 중인 응용 프로그램 또는 장치에 따라 다릅니다. Google Chrome™ 브라우 저, Chrome OS™, 모바일용 Google Drive™ 및 모바일용 Gmail™ 웹메일 서비스가 아래 예 에서 사용됩니다.

참고 -

- Google Cloud Print 에 등록할 수 있는 프린터 수는 제한이 없습니다.
- 일부 암호화된 PDF 파일은 인쇄할 수 없습니다.
- 파일에 포함되지 않은 글꼴을 사용하는 PDF 파일을 인쇄하는 경우 문자가 다른 글꼴의 문 자로 대체되거나 깨질 수 있습니다.
- 투명한 물체가 포함된 PDF 를 인쇄하는 경우 투명도 설정이 무시되고 투명도 설정이 꺼진 상태에서 파일이 인쇄됩니다.

#### Google Chrome™ 브라우저 또는 Chrome OS™에서 인쇄하는 방법

- 1 제품이 켜져 있는지 확인합니다.
- 2 인쇄할 웹 페이지에서 Chrome™ 메뉴 아이콘을 클릭한 다음 Print (인쇄)를 클릭합니다 (또는 키보드 단축키 Ctrl+P 를 사용할 수 있습니다).
- 3 프린터 목록에서 제품을 선택합니다.
- ④ 필요한 경우 용지 종류 및 용지 크기와 같은 인쇄 옵션을 변경합니다.
- 참고 -

변경할 수 있는 설정만 표시됩니다.

5 Print (인쇄)를 클릭합니다.

#### 모바일용 Google Drive™에서 인쇄하는 방법

- 1 제품이 켜져 있는지 확인합니다.
- 2 Android™ 또는 iOS 장치의 웹 브라우저에서 Google Drive™에 액세스합니다.
- 3 인쇄할 문서를 엽니다.
- ④ ≥ 를 누릅니다.

2

- 5 Print (인쇄)를 누릅니다.
- 6 프린터 목록에서 제품을 선택합니다.
- 7 필요한 경우 인쇄 옵션을 변경합니다.
- 참고 --

변경할 수 있는 설정만 표시됩니다.

8 Print (인쇄)를 누릅니다.

#### 모바일용 Gmail™ 웹메일 서비스에서 인쇄하는 방법

- 1 제품이 켜져 있는지 확인합니다.
- 2 Android™ 또는 iOS 장치의 웹 브라우저에서 Gmail™ 웹메일 서비스에 액세스합니다.
- 3 인쇄할 전자 메일을 엽니다.
- 4 🞽 를 누릅니다.
- 참고 -

Print (인쇄)가 첨부 파일 이름 옆에 표시되면 첨부 파일을 인쇄할 수 있습니다. Print (인 쇄)를 누른 다음 ⑥ 단계로 이동합니다.

- 5 Print (인쇄)를 누릅니다.
- 6 프린터 목록에서 제품을 선택합니다.
- 7 필요한 경우 인쇄 옵션을 변경합니다.
- 참고 ----

변경할 수 있는 설정만 표시됩니다.

8 Print (인쇄)를 누릅니다.

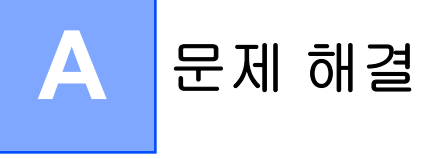

이 장에서는 Brother 제품에서 Google Cloud Print 사용 시 발생할 수 있는 일반 네트워크 문 제를 해결하는 방법에 대해 설명합니다. 이 장을 읽었는데도 문제를 해결할 수 없으면 Brother 솔루션 센터 (<u>http://solutions.brother.com/</u>)를 방문하십시오.

# 제품에 문제가 있는 경우

| 문제                                                                                                    | 제안                                                                                                    |
|----------------------------------------------------------------------------------------------------|----------------------------------------------------------------------------------------------------|
| Brother 제품이 프린터 목록에 표시되지                                                                                                    | 제품이 켜져 있는지 확인합니다.                                                                                                    |
| 않습니다.                                                                                                    | 웹 기반 관리를 사용하여 Google Cloud Print 가<br>활성화되었는지 확인한 다음 제품이 Google<br>Cloud Print 에 등록되었는지 확인합니다<br>(▶> 4 페이지 Google Cloud Print 에 제품을 등록<br>하는 방법 참조). |
| 인쇄할 수 없습니다.                                                                                                    | 제품이 켜져 있는지 확인합니다.                                                                                                    |
|                                                                                                    | 네트워크 설정을 확인합니다(▶▶ 2 페이지 <i>네트</i><br><i>워크 설정</i> 참조).                                                                                               |
|                                                                                                    | 특정 파일을 인쇄할 수 없거나 표시된 것과<br>동일하게 나타나지 않을 수 있습니다.                                                                                                    |
| 다음 오류 메시지를 받았습니다: Unable to<br>connect to Google. Please check your<br>network settings. (Google 에 연결할 수<br>없습니다. 네트워크 설정을 확인하십시오.) | 제품이 인터넷 액세스를 통해 네트워크에<br>연결되었는지 확인합니다.                                                                                                    |
| 다음 오류 메시지를 받았습니다: <b>Please set</b><br><b>the date and time. (</b> 날짜 및 시간을<br>설정하십시오.)                                             | 제품에서 날짜 및 시간이 제대로 설정되었는지<br>확인합니다(자세한 내용은 제품의 빠른 설정<br>가이드 참조).                                                                                      |

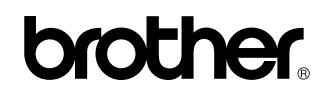

글로벌 홈페이지를 방문하십시오 http://www.brother.com/

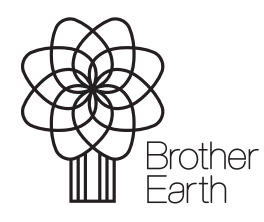

www.brotherearth.com